MOCKBA 2013

# **Т-6700R (Сервер)**

## ПО НАСТРОЙКЕ ПРОГРАМНОГО ОБЕСПЕЧЕНИЯ

## **РУКОВОДСТВО**

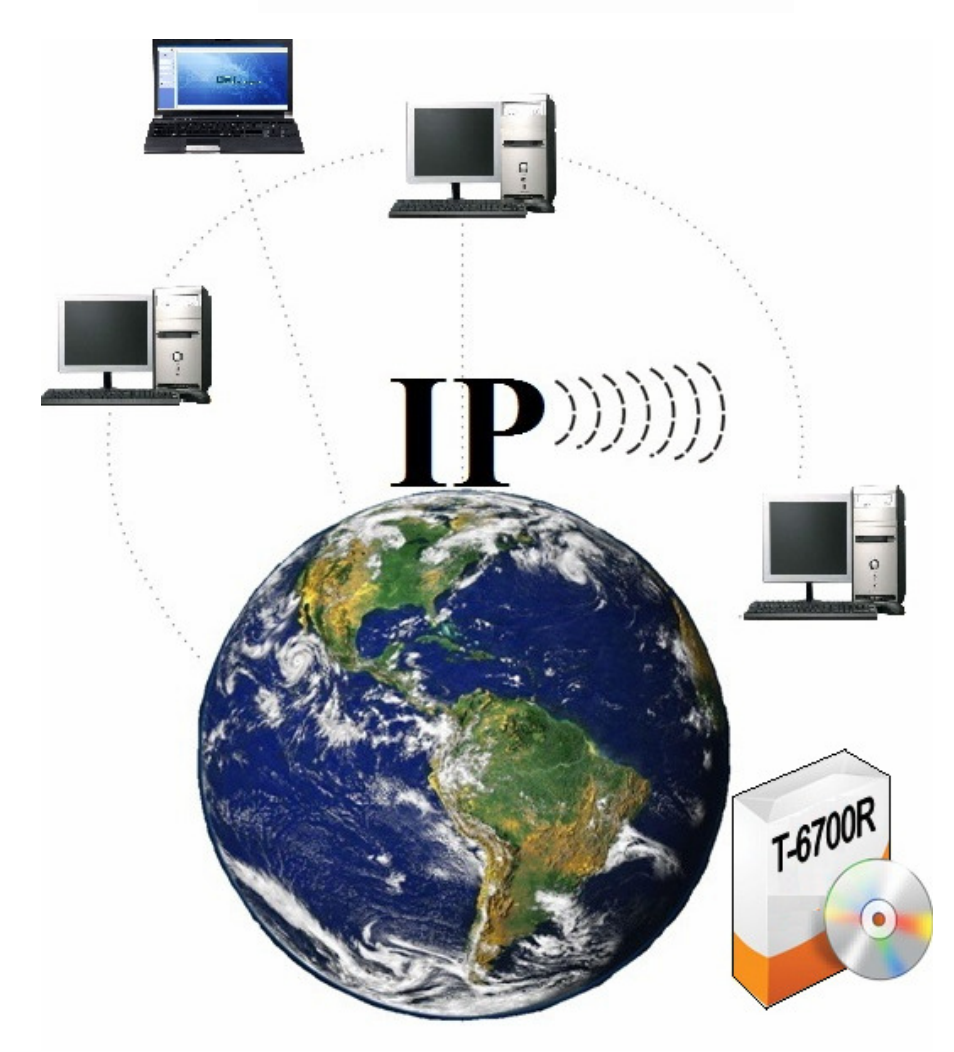

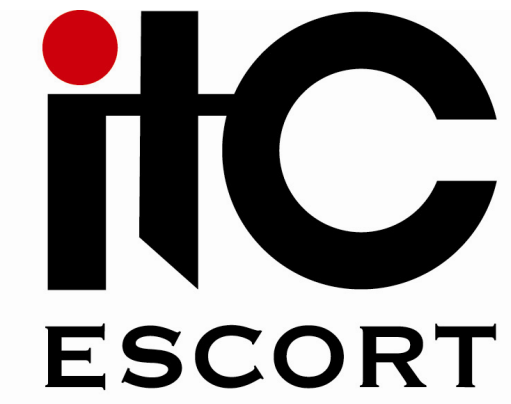

## Назначение

Программное обеспечение T-6700R предназначено для настройки, управления и мониторинга устройств, входящих в состав IP-системы.

## Инсталляция

- 1) Вставьте установочный диск в CD-ROM.
- 2) Зайдите на диск.
- 3) Дважды кликните левой клавишей мыши на ярлык «T-6700R.exe».
- 4) В появившемся окне нажмите Next (рис.1)

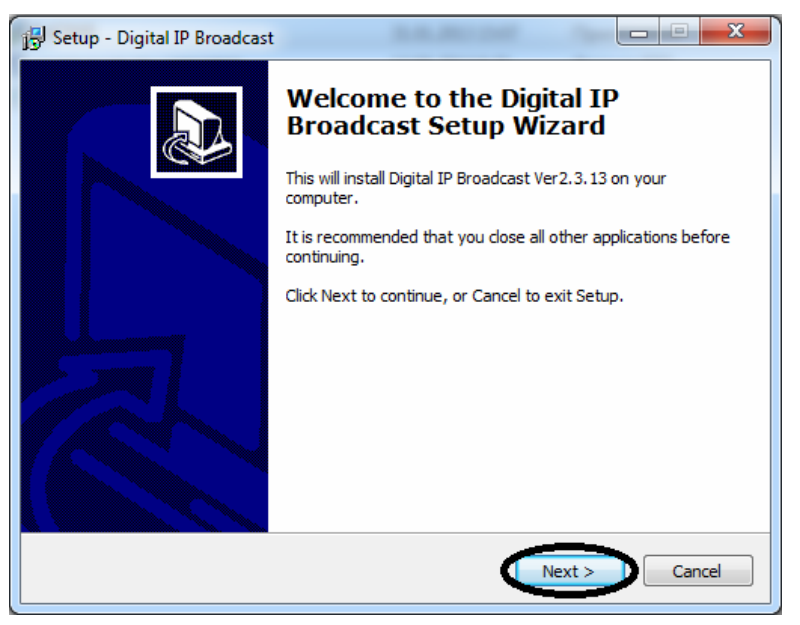

Рис.1

5) Программа запросит путь установки программы. Не изменяйте предложенный путь просто нажмите **Next** (**рис.2**)

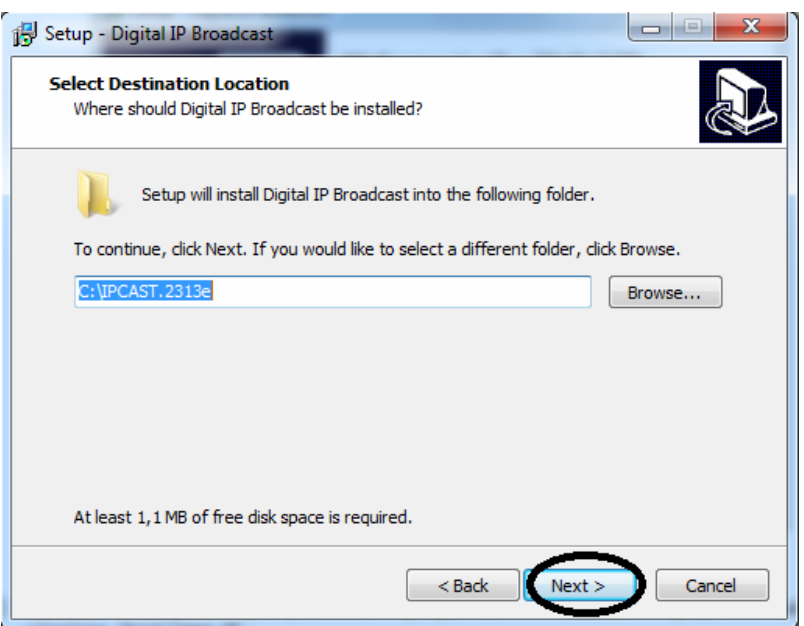

Рис.2

6) В появившемся окне отметьте позиции, которые указанны на (**рис.3**) и нажмите **Next**. Выбранные позиции предназначены для настройки главного сервера. Для настройки клиентской части переместите маркер на позицию **System Client**.

| elect Components<br>Which components should be installed?                                              |                                         |
|----------------------------------------------------------------------------------------------------|-----------------------------------------|
| Select the components you want to install; clear<br>install. Click Next when you are ready to continue | the components you do not want to<br>e. |
| Custom                                                                                                 | •                                       |
| System Server                                                                                          | 18,3 MB 🔺                               |
| ···  Forwd Server                                                                                      | 1,3 MB                                  |
| Speech Server                                                                                          | 4,0 MB                                  |
| Client                                                                                                 |                                         |
| - 🔘 System Client                                                                                      | 9,0 MB                                  |
| ··· 🔘 Broadcast Client                                                                                 | 7,8 MB 🖳                                |
| 🛄 🔘 Speech Client                                                                                      | 7,8 MB                                  |
| Others                                                                                                 | 0,8 MB                                  |
| IIP Broadcast Alarm                                                                                    | 0.8 MB                                  |
| Current selection requires at least 20,2 MB of dis                                                     | k space.                                |
|                                                                                                    |                                         |
|                                                                                                    |                                         |

7) Программа запросит название папки в меню пуск. Не изменяйте название просто нажмите **Next** (**рис.4**).

| 🔂 Setup - Digital IP Broadcast                                                 |              |
|--------------------------------------------------------------------------------|--------------|
| Select Start Menu Folder<br>Where should Setup place the program's shortcuts?  |              |
| Setup will create the program's shortcuts in the following Start M             | Ienu folder. |
| To continue, click Next. If you would like to select a different folder, click | Browse.      |
| Digital IP Broadcast                                                           | Browse       |
|                                                                                |              |
|                                                                                |              |
|                                                                                |              |
|                                                                                |              |
|                                                                                |              |
|                                                                                |              |
| < Back Next >                                                                  | Cancel       |

Рис.4

- 8) Программа запросить разрешение на установку ярлыков программы на рабочий стол (рис.5):
- а) Если согласны нажмите **next**;
- 6) Если вы не согласны, уберите галочку и нажмите **next**.

| 🔂 Setup - Digital IP Broadcast                                                                              |              |
|----------------------------------------------------------------------------------------------------|--------------|
| Select Additional Tasks<br>Which additional tasks should be performed?                                      |              |
| Select the additional tasks you would like Setup to perform while installing<br>Broadcast, then click Next. | ı Digital IP |
| Additional icons:                                                                                           |              |
| Create a desktop icon                                                                                       |              |
| < Back Next >                                                                                               | Cancel       |

Рис.5

9) Подтвердите начало установки, нажмите Install (рис.6)

| Setup - Digital IP Broadcast                                                                      |                |
|---------------------------------------------------------------------------------------------------|----------------|
| Ready to Install<br>Setup is now ready to begin installing Digital IP Broadcast on your of        | omputer.       |
| Click Install to continue with the installation, or click Back if you wan<br>change any settings. | t to review or |
| Destination location:<br>C:\IPCAST.2313e                                                          | <b>^</b>       |
| Setup type:<br>Custom                                                                             | E              |
| Selected components:<br>Server                                                                    |                |
| System Server<br>Speech Server<br>Others                                                          |                |
| IP Broadcast Alarm<br>∢                                                                           | +              |
|                                                                                                   | tull Consul    |
| < Back Ins                                                                                        | Cancel         |

Рис.6

10) После удачной установки, программа запросит подтверждение: нажмите Finish. (Рис.7)

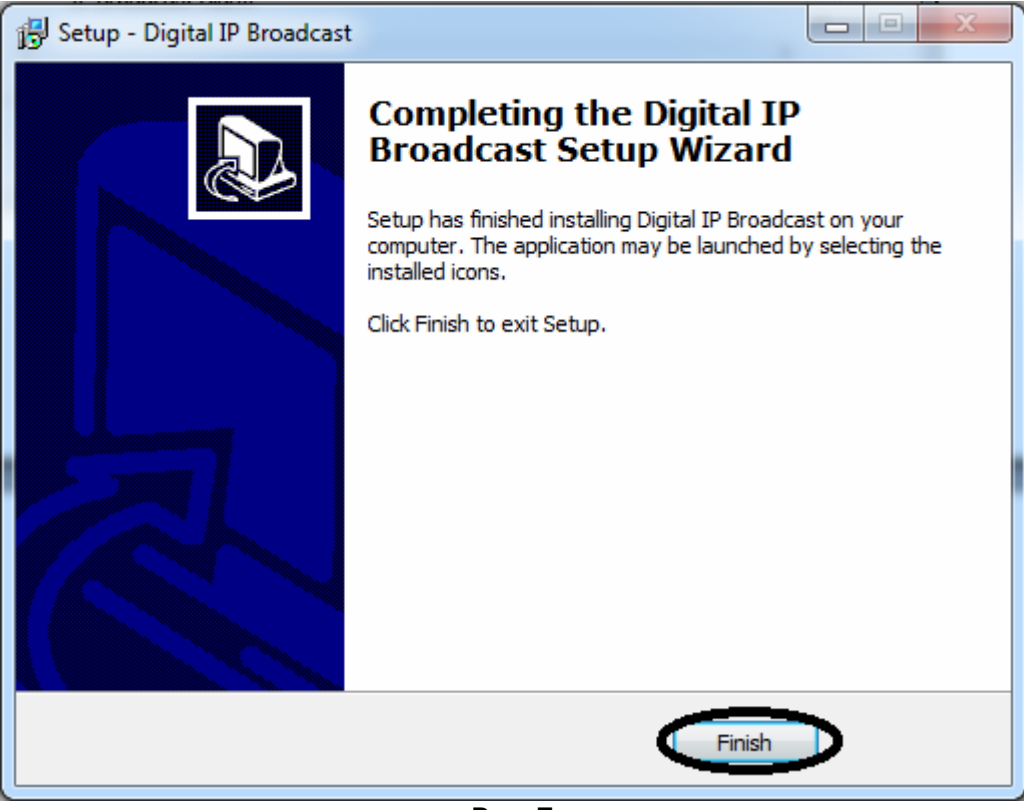

Рис. 7

11) **Скопируйте с диска файл** «Русский.lng» в папку «language» по адресу: C:\IPCAST.2313e\UI\language

12) Скопируйте с диска файл «splash.jpg» в папку в папку «UI» по адресу: C:\IPCAST.2313e\UI

## Программирование устройств ІР системы

По умолчанию всем устройствам IP системы заданы одинаковые сетевые настройки:

Addr: 192.168.168.168 Mask: 255.255.0.0 Gate: 0.0.0.0 Serv: 192.168.168.254

Для корректной работы устройств IP системы необходимо изменить сетевые настройки:

1) ІР адреса устройств должны быть в одной подгруппе с сервером (В одной подгруппе 255 адресов т. е в ІР систему можно подсоединить 255 устройств).

2) Устройства не должны иметь одинаковые IP адреса.

Сетевые настройки можно изменить несколькими способами:

## 1 Способ - с помощью кнопок расположенных на передней панели устройства.

Зайдите в меню сетевых настроек, для этого необходимо последовательно нажать \* и **ОК**, затем введите пароль: 638888.

•В строке **Addr** введите желаемый IP адрес, который не используется в вашей локальной сети (**рекомендуем** узнать у системного администратора свободные IP адреса).

В строки Mask, Gate, Serv введите сетевые параметры вашего компьютера (Сервера).

| Для сохранения настроек нажмите <b>ОК</b> .                                         | Свойства: Протокол Интернета версии 4 (ТСР/ІРv4)                                                                                                    |
|-------------------------------------------------------------------------------------|----------------------------------------------------------------------------------------------------|
|                                                                                     | Параметры IP могут назначаться автоматически, если сеть<br>поддерживает эту возможность. В противном случае параметры<br>IP можно получить у сетевого администратора.                                                               |
| Terminal Config:<br>Addr: 192.168.1.151<br>Mask: 255.255.255.0<br>Gate: 192.168.1.1 | <ul> <li>Получить IP-адрес автоматически</li> <li>Использовать следующий IP-адрес:</li> <li>IP-адрес:</li> <li>192.168.1.233</li> <li>Маска подсети:</li> <li>255.255.255.0</li> <li>Основной шлюз:</li> <li>192.168.1.1</li> </ul> |
| Serv: 192.168.1.233                                                                 | <ul> <li>Получить адрес DNS-сервера автоматически</li> <li>Использовать следующие адреса DNS-серверов:</li> <li>Предпочитаемый DNS-сервер: 194.67.160.3</li> <li>Альтернативный DNS-сервер: 194.67.161.1</li> </ul>                 |
|                                                                                     | Подтвердить параметры при выходе Дополнительно<br>ОК Отмена                                                                                                    |

## 2 Способ - с помощью программы Terminal Config Tool.

Зайдите в меню пуск и выберите пункт программы.

Найдите и откройте папку Digital IP Broadcast.

Запустите файл Terminal Config Tool (Рис.8).

| Serial COM Port:         | COM1 - C               | ttention: Be sure the terminal cable o<br>omputer COM port properly. | onnected to |
|--------------------------|------------------------|----------------------------------------------------------------------|-------------|
| Network IP Address:      |                        | . Port: 15100                                                        |             |
| erminal Configuration: — |                        |                                                                      |             |
| Other compatible ver     | sion (version 2.3/3.2/ | '3.6)                                                                | Last        |
| Serial No:               |                        | e.g.: 20040315-001-001                                               | Next        |
| MAC Address:             |                        | e.g.: F6-F6-00-00-00-01                                              | Clear       |
| Supporting Internet.     | Terminal ID:           |                                                                      |             |
| Supporting DHCP.         | DHCP Server:           |                                                                      | Query       |
| Terminal IP Address:     | a. e a.                | e.g.: 192.168.1.105                                                  | Write       |
| Subnet mask:             | · · · ·                | e.g.: 255.255.255.0                                                  |             |
| Gateway IP Address:      |                        | e.g.: 192.168.1.1<br>default: 0.0.0.0                                | -           |
| Server IP Address:       |                        | e.g.: 192.168.1.6                                                    | Exit,       |

- 1. Serial COM Port программирование через серийный СОМ порт.
- 2. Network IP Address программирование по локальной сети.
- 3. Terminal IP Address IP адрес устройства.
- 4. Subnet mask маска устройства.
- 5. Gateway IP Address шлюз устройства.
- 6. Server IP Address IP адрес сервера к которому подключается устройство.
- 7. Port номер порта.
- 8. Last предыдущее устройство.
- 9. Next следующее устройство.
- 10. Clear очистить.
- **11. Query** считать данные.
- **12. Write** записать данные (сохранить).
- **13. Exit** выход.

## Программирование через СОМ порт (поз.1)

1) Подключите специализированный кабель RS-232 (Рис.9) одним концом к СОМ порту компьютера, другим к СОМ порту IP устройства (Рис.10).

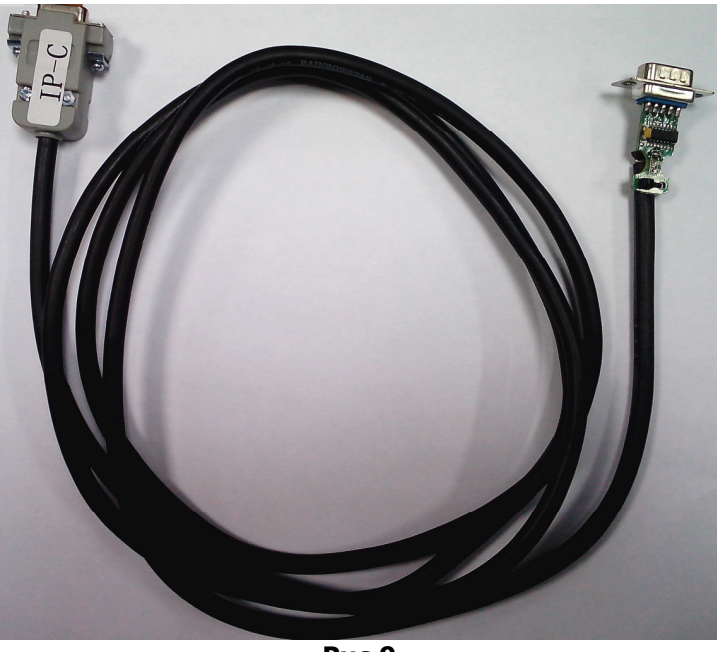

Рис.9

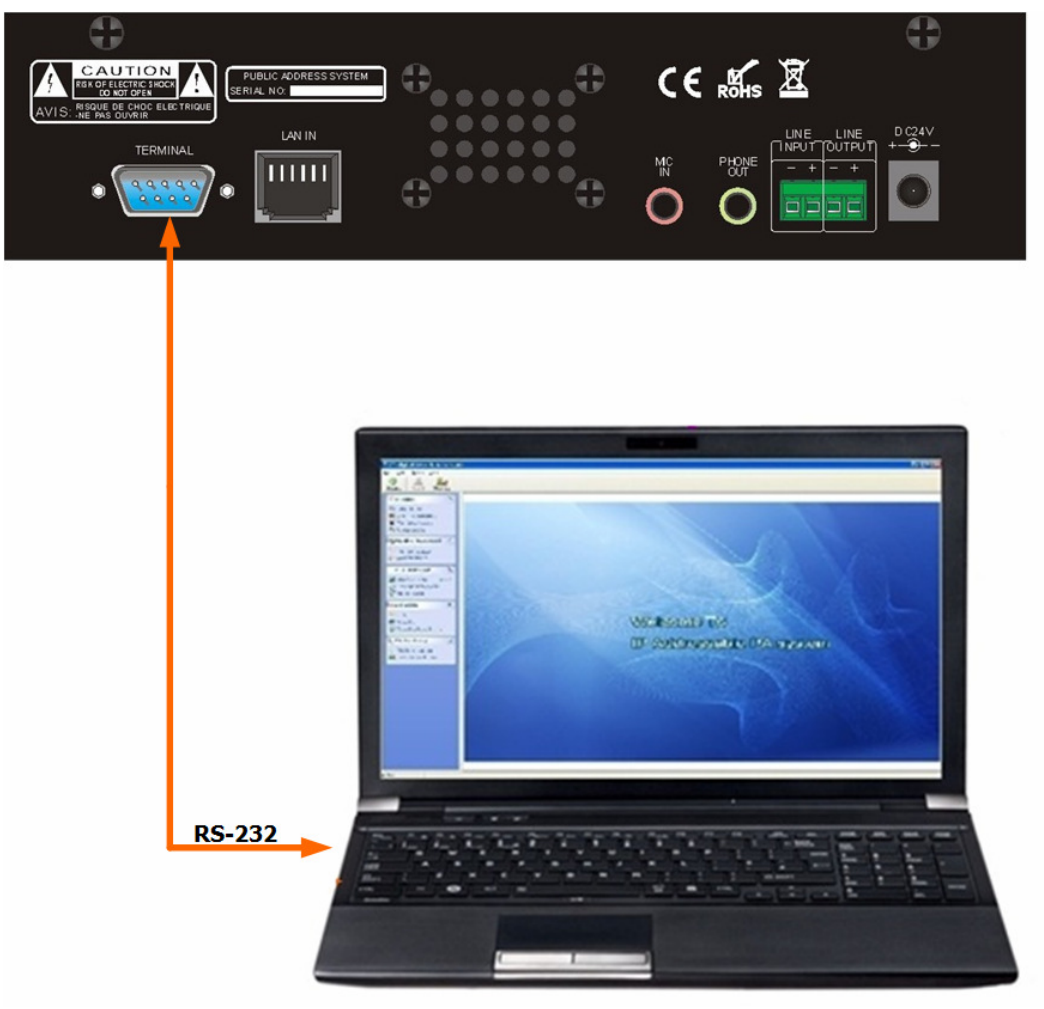

Рис.10

2) Нажмите кнопку «Query» (поз.11) (программа считает сетевые настройки IP устройства и отобразит их **рис.11**)

| Connect Mode:                                | tention: Be sure the terminal cable co  | nnected to |
|----------------------------------------------|-----------------------------------------|------------|
| • Serial CUM Port: CUM I 💌 co                | omputer COM port properly.              |            |
| Network IP Address: 0 . 0 . 0                | . 0 Port: 15100                         |            |
| erminal Configuration:                       |                                         |            |
| Other compatible version (version 2.3/3.2/3) | 3.6)                                    | Last       |
| Serial No:                                   | e.g.: 20040315-001-001                  | Next       |
| MAC Address:                                 | e.g.: F6-F6-00-00-00-01                 | Clear      |
| Supporting Internet. Terminal ID:            | 0.0.0.0                                 |            |
| Supporting DHCP. DHCP Server:                | 0.0.0.0                                 | Query      |
| Terminal IP Address: 192 . 168 . 168 .       | 168 e.g.: 192.168.1.105                 | Write      |
| Subnet mask: 255 . 255 . 0 .                 | 0 e.g.: 255.255.255.0                   |            |
| Gateway IP Address: 0 . 0 . 0 .              | 0 e.g.: 192.168.1.1<br>default: 0.0.0.0 | E.a        |
| Server IP Address: 192 168 168               | 254                                     |            |

Рис.11

3) Измените сетевые настройки:

В строке **Terminal IP Address** присвойте устройству желаемый IP адрес, который не используется в вашей локальной сети (рекомендуем узнать у системного администратора свободные IP адреса).

В строках Subnet mask, Gateway IP Address, Server IP Address замените сетевые настройки на параметры вашего компьютера (Сервера) (рис.12).

| Connect Mode:                                                                                                    |                                                                                                    |                 |
|----------------------------------------------------------------------------------------------------|----------------------------------------------------------------------------------------------------|-----------------|
| Serial COM Port:     COM1     COM1     COM1     Computer COM port properly.     C Network IP Address:     0     0     0     0     0     0     Port     15100                                                                                                    | nnected to                                                                                                    |                 |
| Terminal Configuration:<br>Tother compatible version (version 2.3/3.2/3.6)<br>Serial No:<br>e.g.: 20040315-001-001                                                                                                    | Last Общие                                                                                                    | <u>γ</u> Σ      |
| MAC Address:       e.g.: F6-F6-00-00-00-01         Supporting Internet.       Terminal ID:       0       0       0       0         Supporting DHCP.       DHCP Server:       0       0       0       0         Terminal IP Address:       192       168       1       151       e.g.: 192.168.1.105                                                                                                    | Параметры IP могут назначаться автоматически, если сеть поддерживает эту возможность. В противном случае парам IP можно получить у сетевого администратора.           Query         Получить IP-адрес автоматически           Write         Использовать следующий IP-адрес:           IP-адрес:         192.168.1.233           Маха полосети:         255.255.255.0 | етры            |
| Subnet mask:         255         255         255         0         0         0         0         0         0         0         0         0         0         0         0         0         0         0         0         0         0         0         0         0         0         0         0         0         0         0         0         0         0         0         0         0         0         0         0         0         0         0         0         0         0         0         0         0         0         0         0         0         0         0         0         0         0         0         0         0         0         0         0         0         0         0         0         0         0         0         0         0         0         0         0         0         0         0         0         0         0         0         0         0         0         0         0         0         0         0         0         0         0         0         0         0         0         0         0         0         0         0         0         0         0 | Основной шлюз: 192.168.1.1                                                                                                    |                 |
| Server IP Address: 192 . 168 . 1 . 233 с.д. 192.160.1.6<br>Рис.12                                                                                                    | <ul> <li>Использовать следующие адреса DNS-серверов:</li> <li>Предпочитаемый DNS-сервер: 194.67.160.3</li> <li>Альтернативный DNS-сервер: 194.67.161.1</li> </ul>                                                                                                    | ]               |
|                                                                                                    | Дополнит                                                                                                    | ельно<br>Отмена |

4) Нажмите кнопку «Write» (поз.12).

Запомните (запишите) присвоенный IP адрес устройства. **Пример**: T-6202 (диспетчерская) - 192.168.1.151

### Программирование по локальной сети.

По умолчанию всем устройствам IP системы заданы одинаковые сетевые настройки:

Addr: 192.168.168.168 Mask: 255.255.0.0 Gate: 0.0.0.0 Serv: 192.168.168.254

При программировании по локальной сети, нельзя подключать в сеть два или более устройства с одинаковыми IP адресами.

- 1) При первичном программировании подключите одно устройство к локальной сети.
- 2) На время программирования по локальной сети, измените IP адрес компьютера (сервера) так чтобы компьютер и устройства были в одной подгруппе (192.168.168.\_\_\_) (рис.13). Если компьютер и устройства находятся в разных подгруппах, считывание и присвоение сетевых параметров невозможно.

| Свойства: Протокол Интернета веро                                                                        | сии 4 (TCP/IPv4)                                                      |                                           |
|----------------------------------------------------------------------------------------------------|-----------------------------------------------------------------------|-------------------------------------------|
| Общие                                                                                                    |                                                                       | Подгруппа                                 |
| Параметры IP могут назначаться а<br>поддерживает эту возможность. В<br>IP можно получить у сетевого адми | втоматически, если сеть<br>противном случае параметры<br>инистратора. | $ \land $                                 |
| Получить IP-адрес автоматич                                                                              | ески                                                                  |                                           |
| Оспользовать следующий IP-а                                                                              | адрес:                                                                |                                           |
| IP-адрес:                                                                                                | 192 . 168 . 168 233                                                   | Addr: 192.168.168168<br>Mask: 255-255-0-0 |
| Маска подсети:                                                                                           | 255.255.255.0                                                         | Gate: 0.0.0.0                             |
| Основной шлюз:                                                                                           | 192.168.1.1                                                           | Serv: 192.168.168.254                     |
| Получить адрес DNS-сервера                                                                               | автоматически                                                         |                                           |
| Оспользовать следующие адр                                                                               | еса DNS-серверов:                                                     |                                           |
| Предпочитаемый DNS-сервер:                                                                               | 194.67.160.3                                                          |                                           |
| Альтернативный DNS-сервер:                                                                               | 194.67.161.1                                                          |                                           |
| 🔲 Подтвердить параметры при                                                                              | выходе Дополнительно                                                  |                                           |
|                                                                                                    | ОК Отмена                                                             |                                           |

Рис.13

3) Поставьте маркер на строку Network IP Address (поз.2) и пропишите IP адрес устройства (рис.14).

| Terminal Config Tool 5.2                                                                                                    |                                       |       |  |
|----------------------------------------------------------------------------------------------------|---------------------------------------|-------|--|
| Connect Mode:<br>C Serial COM Port: COM1  Attention: Be sure the terminal cable connected to<br>computer COM port properly. |                                       |       |  |
| Terminal Configuration:                                                                                                    |                                       |       |  |
| Uther compatible version (version 2.3/3.2/3                                                                                 | .bj                                   | Last  |  |
| Serial No:                                                                                                    | e.g.: 20040315-001-001                | Next  |  |
| MAC Address:                                                                                                    | e.g.: F6-F6-00-00-00-01               | Clear |  |
| 🗖 Supporting Internet. Terminal ID:                                                                                         |                                       |       |  |
| Supporting DHCP. DHCP Server:                                                                                               |                                       | Query |  |
| Terminal IP Address:                                                                                                    | e.g.: 192.168.1.105                   | Write |  |
| Subnet mask:                                                                                                    | e.g.: 255.255.255.0                   | Willo |  |
| Gateway IP Address:                                                                                                    | e.g.: 192.168.1.1<br>default: 0.0.0.0 | Exit  |  |
| Server IP Address:                                                                                                    | e.g.: 192.168.1.6                     | Los   |  |
|                                                                                                    |                                       |       |  |

Рис.14

4) Нажмите кнопку «**Query**» (поз.11) (программа считает сетевые настройки IP устройства и отобразит их **рис.15**)

| Connect Mode: A<br>C Serial COM Port: COM1 _ c | ttention: Be sure the terminal cable co<br>omputer COM port properly. | nnected to |
|------------------------------------------------|-----------------------------------------------------------------------|------------|
| Network IP Address: 192 . 168 . 16             | 8 . 168 Port: 15100                                                   |            |
| Ferminal Configuration:                        |                                                                       |            |
| Other compatible version (version 2.3/3.2/     | /3.6)                                                                 | Last       |
| Serial No:                                     | e.g.: 20040315-001-001                                                | Next       |
| MAC Address:                                   | e.g.: F6-F6-00-00-00-01                                               | Clear      |
| Supporting Internet. Terminal ID:              | · · · · ·                                                             |            |
| Supporting DHCP. DHCP Server:                  |                                                                       | Quer       |
| Terminal IP Address: 192 . 168 . 168 .         | . 168 e.g.: 192.168.1.105                                             | Write      |
| Subnet mask: 255 . 255 . 0 .                   | . 0 e.g.: 255.255.255.0                                               |            |
| Gateway IP Address: 0 . 0 . 0 .                | e.g.: 192.168.1.1<br>default: 0.0.0.0                                 | Enit       |
| Server IP Address: 192 . 168 . 168 .           | . 254 e.g.: 192.168.1.6                                               | Exit       |

Рис.15

5) Измените сетевые настройки:

В строке **Terminal IP Address** присвойте устройству желаемый IP адрес, который не используется в вашей локальной сети (рекомендуем узнать у системного администратора свободные IP адреса).

В строках **Subnet mask, Gateway IP Address,** замените сетевые настройки на параметры вашего компьютера (Сервера) **(рис.16).** 

В строке Server IP Address введите IP адрес компьютера (сервера) который был до изменения подгруппы.

| Terminal Config Tool 5.2                                                                                                    |                                                                                                    |
|----------------------------------------------------------------------------------------------------|----------------------------------------------------------------------------------------------------|
| Connect Mode:       Attention: Be sure the terminal cable conr         C Serial COM Port:       COM1         Mathematical Computer COM port properly.         Image: Network IP Address:       192 . 168 . 168 . 168 Port:                                                                                                    | nnected to                                                                                                    |
| Terminal Configuration:         Other compatible version (version 2.3/3.2/3.6)         Serial No:       e.g.: 20040315-001-001         MAC Address:       e.g.: F6-F6-00-00-00-01         Supporting Internet.       Terminal ID:         Supporting DHCP.       DHCP Server:         Terminal IP Address:       192 . 168 . 1 . 151         Subnet mask:       255 . 255 . 255 . 0         Gateway IP Address:       192 . 168 . 1 . 1 | Свойства: Протокол Интернета версии 4 (ТСР/ІРv4)         Х           Last         Общие         Общие           Next         Параметры IP могут назначаться автоматически, если сеть поддерживает эту возможность. В противном случае параметры IP можно получить у сетевого администратора.         Получить IP-адрес автоматически           Query         Оспользовать следующий IP-адрес:         IP -адрес:         192.168.168.254           Маска подсети:         255.255.255.0         Основной шлюз:         192.168.1.1 |
| Server IP Address: 192 . 168 . 1 . 233 e.g.: 192.168.1.6                                                                                                    | Ехіt<br>Получить адрес DNS-сервера автоматически<br>О Использовать следующие адреса DNS-серверов:<br>Предпочитаемый DNS-сервер: 194.67.160.3<br>Альтернативный DNS-сервер: 194.67.161.1<br>Подтвердить параметры при выходе<br>ОК<br>Отмена                                                                                                    |

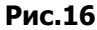

6) Нажмите кнопку «Write» (поз.12).

Запомните (запишите) присвоенный IP адрес устройства. **Пример**: Т-6202 (диспетчерская) - 192.168.1.151

7) По завершению программирования устройств, возвратите компьютеру IP адрес, который был до изменения подгруппы. Последующие операции по изменению настроек, не требую изменения подгруппы компьютера.

## Настройка программы T-6700R

- 1) Зайдите в меню пуск и выберите пункт «программы».
- 2) Найдите и откройте папку Digital IP Broadcast.
- 3) Запустите файл Digital IP Broadcast.
- 4) Нажмите кнопку «Setting» (рис.17).

| 📦 IP digital boardcast system  |  |
|--------------------------------|--|
| <u>F</u> ile ⊻iew <u>H</u> elp |  |
| Service Sign In Sign out       |  |
|                                |  |
|                                |  |

Рис.17

5) Выберите IP адресс сервера, затем нажмите «**ОК»** (**Рис.18**).

| P digital boardcast system                                                                                                    |  |
|----------------------------------------------------------------------------------------------------|--|
| Elle Yiew Help                                                                                                    |  |
| Service Sign In Sign out                                                                                                    |  |
| Bace setting     Setting     Se |  |

6) Программа запросит логин и пароль (рис 19).

По умолчанию, для входа в программу с правами администратора используются следующие параметры:

User: admin Password: admin

|            | <b>D</b>                     |
|------------|------------------------------|
|            |                              |
| admin      |                              |
| ****       |                              |
| Remember n | ny account                   |
|            | Cancel                       |
|            |                              |
|            | admin<br>*****<br>Remember n |

Для подтверждения данных нажмите «**ОК**».

7) Для выбора Русского языка выполните следующие действия: Зайдите в пункт «Viem» затем «Language», в появившемся списке языков выберите «Русский» (рис.20)

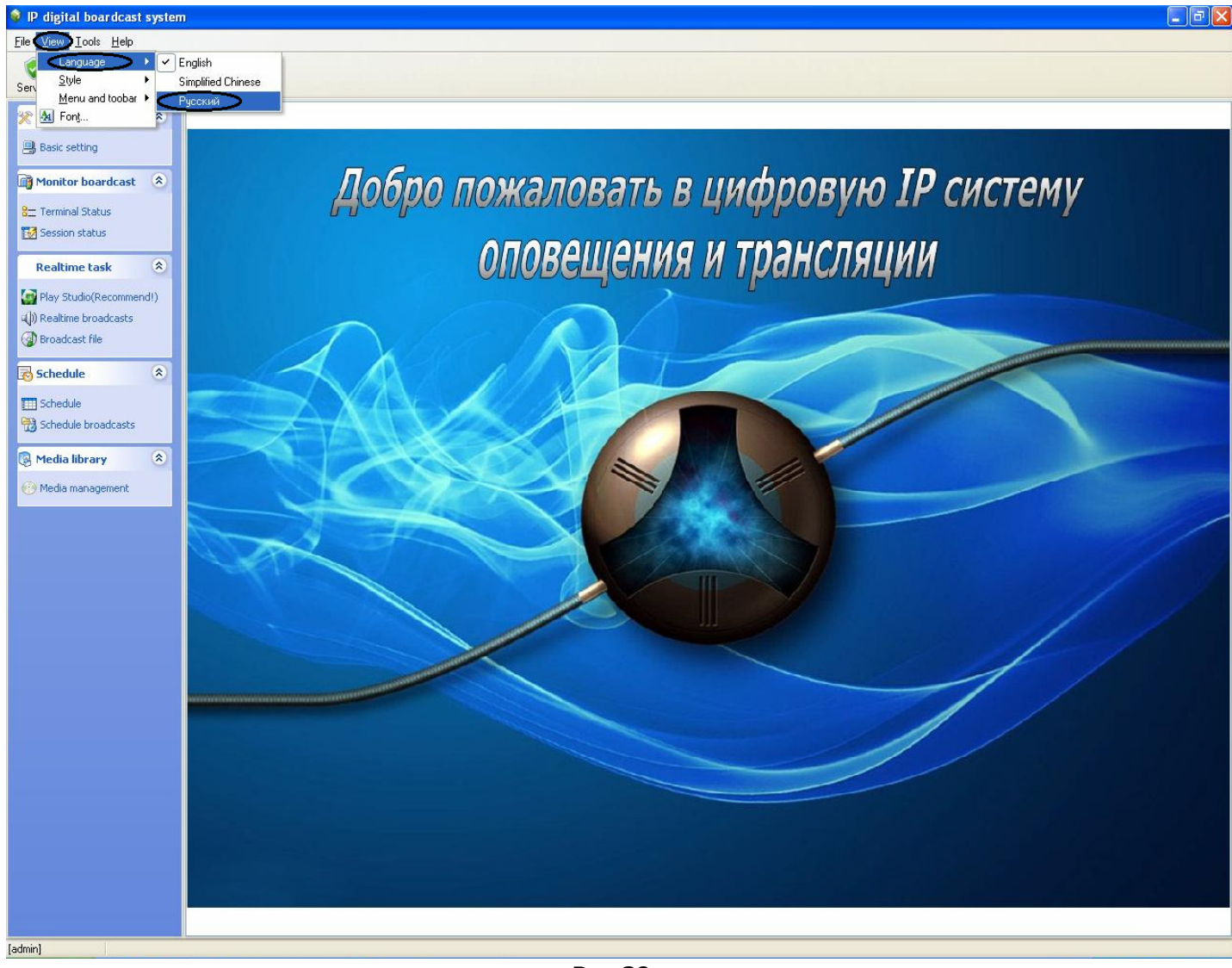

Рис.20

8) Для полноценной работоспособности системы, необходимо ввести лицензионный ключ.

Обратитесь в фирму, в которой закупали IP систему и сообщите сгенерированный серийный номер (**рис.22**).

Для ввода лицензионного ключа выполните следующее действия:

Выберите пункт «Помощь» затем «Информация о лицензии» (рис.21).

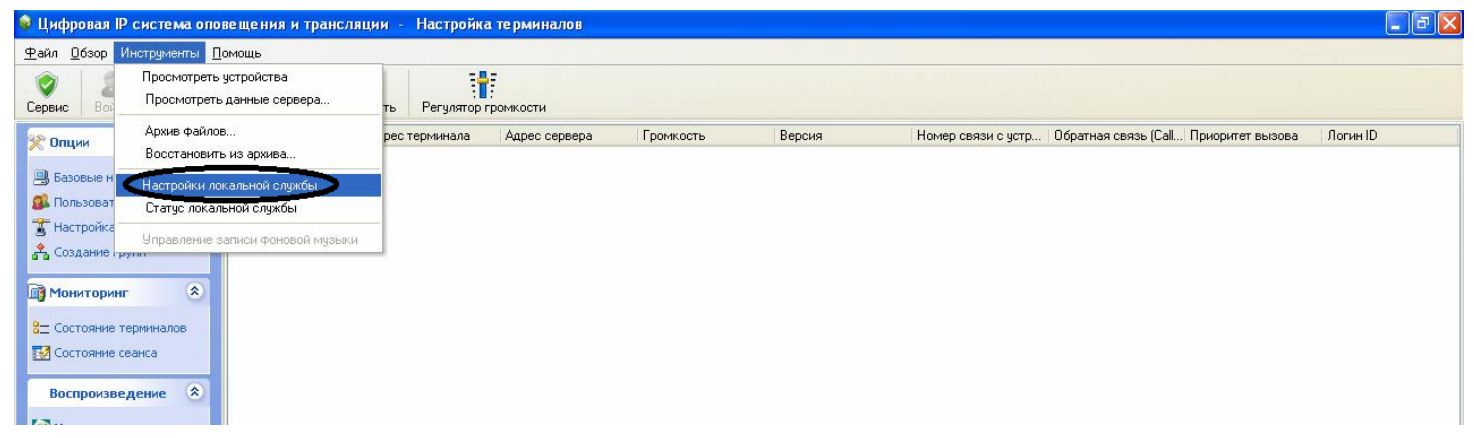

Рис.21

В появившемся окне введите лицензионный код (**рис.22**). После ввода нажмите кнопку «**License**».

| Register                                                  |                                                                       |
|-----------------------------------------------------------|-----------------------------------------------------------------------|
| Register<br>Serial No:<br>License Code:<br>License State: | 00128-18469-44340<br>108314-65506-34452-63247<br>License is permanent |
|                                                           | License Close                                                         |

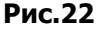

Если лицензионный код подошел к серийному номеру, программа выведет на монитор следующее сообщение (**Рис.23**)

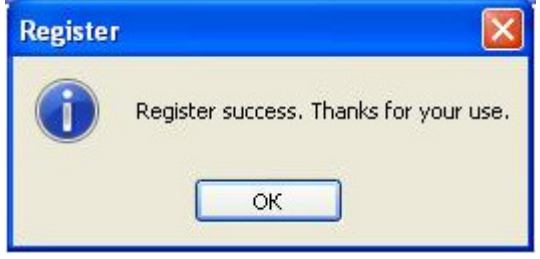

Рис.23

## Синхронизация устройств.

1) Выберите пункт «инструменты» затем «настройка локальной службы» (рис.24).

| 🤹 Цифровая IP система (                                              | оповещения и трансляции    | <ul> <li>Настройка терминалов</li> </ul> |                  |                    |                                       |          |
|----------------------------------------------------------------------|----------------------------|------------------------------------------|------------------|--------------------|---------------------------------------|----------|
| <u>Файл Обзор</u> Инструменты                                        | п Помощь                   |                                          |                  |                    |                                       |          |
| Сервис Вод Просмотр                                                  | греть данные сервера<br>ть | Регулятор громкости                      |                  |                    |                                       |          |
| Архив фа                                                             | айлов ре                   | с терминала Адрес сервера                | Громкость Версия | Номер связи с устр | Обратная связь (Call Приоритет вызова | Логин ID |
| В Базовые н Настройк                                                 | ки локальной службы        |                                          |                  |                    |                                       |          |
| 🕵 Пользоват Статус ло                                                | окальной службы            |                                          |                  |                    |                                       |          |
| Управлен                                                             | ние записи фоновой музыки  |                                          |                  |                    |                                       |          |
| Мониторинг 🔕                                                         | 8                          |                                          |                  |                    |                                       |          |
| 8= Состояние терминалов                                              |                            |                                          |                  |                    |                                       |          |
| Состояние сеанса                                                     |                            |                                          |                  |                    |                                       |          |
| Воспроизведение                                                      | 3                          |                                          |                  |                    |                                       |          |
| <ul> <li>Музыкальная студия</li> <li>Воспроизведение с ПК</li> </ul> |                            |                                          |                  |                    |                                       |          |
| 🕢 Проигрыватель                                                      |                            |                                          |                  |                    |                                       |          |
| 🔁 Расписание 🏾 🎗                                                     | 8                          |                                          |                  |                    |                                       |          |
| Расписания по профилю                                                |                            |                                          |                  |                    |                                       |          |
| Расписание Расписание с ПК                                           |                            |                                          |                  |                    |                                       |          |
| 🕃 Медиа библиотека 🄇                                                 | 2                          |                                          |                  |                    |                                       |          |
| Управление библиотекой                                               | й                          |                                          |                  |                    |                                       |          |
| 🛃 Добавление библиотек                                               |                            |                                          |                  |                    |                                       |          |
|                                                                      |                            |                                          |                  |                    |                                       |          |
|                                                                      |                            |                                          |                  |                    |                                       |          |
|                                                                      |                            |                                          |                  |                    |                                       |          |
|                                                                      |                            |                                          |                  |                    |                                       |          |
|                                                                      |                            |                                          |                  |                    |                                       |          |
|                                                                      |                            |                                          |                  |                    |                                       |          |
|                                                                      |                            |                                          |                  |                    |                                       |          |
|                                                                      |                            |                                          |                  |                    |                                       |          |
|                                                                      |                            |                                          |                  |                    |                                       |          |
|                                                                      |                            |                                          |                  |                    |                                       |          |
| [admin] Общие 0 те                                                   | ерминалы                   |                                          |                  |                    |                                       |          |

Рис.24

#### 2) В открывшуюся таблицу вводятся адреса всех устройств IP системы (рис.25).

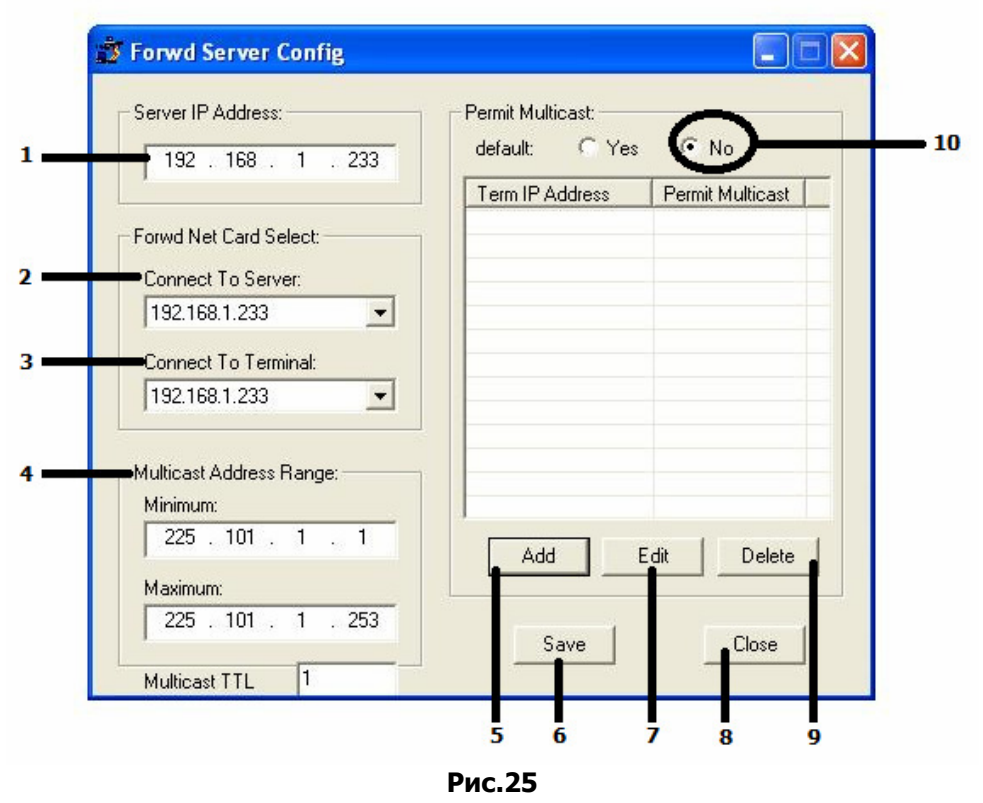

- 1) Server IP Address вводится IP адрес сервера (компьютера).
- 2) Connect to Server выберите из списка IP адрес сервера (компьютера).
- 3) Connect to terminal выберите из списка IP адрес сервера (компьютера).
- 4) Multicast Address Range Диапозон поиска остается без изменений.
- 5) Add используется для добавления IP устройств.
- 6) Save используется для сохранения параметров.
- 7) Edit используется для изменения параметров.
- 8) Close используется для закрытия таблицы.
- 9) **Delete** используется для удаления IP устройств.
- 10) Permit Multicast поставьте маркер в положение «No» как показано на рис.25

Ведите параметры поз. 1;2;3;10 согласно **рис.25**, затем нажмите «**Add**», в появившемся окне (**рис.26**) введите IP адрес устройства. Для подтверждения нажмите «**OK**». Подобную операцию необходимо произвести для всех устройств входящих в состав IP системы. После того как адресса все устройств введены нажмите «**Save**» (поз.6).

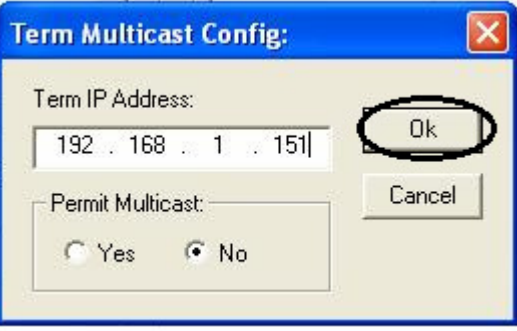

## Настройка устройств IP системы

🖗 Цифровая IP система оповещения и трансляции 🕘 Настройка терминалов <u>Файл</u> <u>О</u>бзор Инструменты <u>П</u>омощь 1  $\checkmark$ X 23 Сервис Выйти Добавить Травить Удалить Регулятор громкости Имя Адрес терминала Адрес сервер-🌿 Опции \* 🖳 Базовые настройки 🕵 Пользователи Настройка терминало Создание групп \* Мониторинг Воспроизведение ¥ ¥ 🛃 Расписание ¥ Медиа библиотека 

1) В группе «Опции» выберите пункт «настройка терминалов» (рис.27).

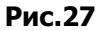

- 3) Нажмите кнопку добавить (рис.27).
- 4) В строке «Имя» в ведите название устройства.
- 5) В строке «Адрес терминала», в ведите IP адрес устройства.
- 6) В строке сервер, выполните действия согласно позициям рис.28, рис.29, рис.30.

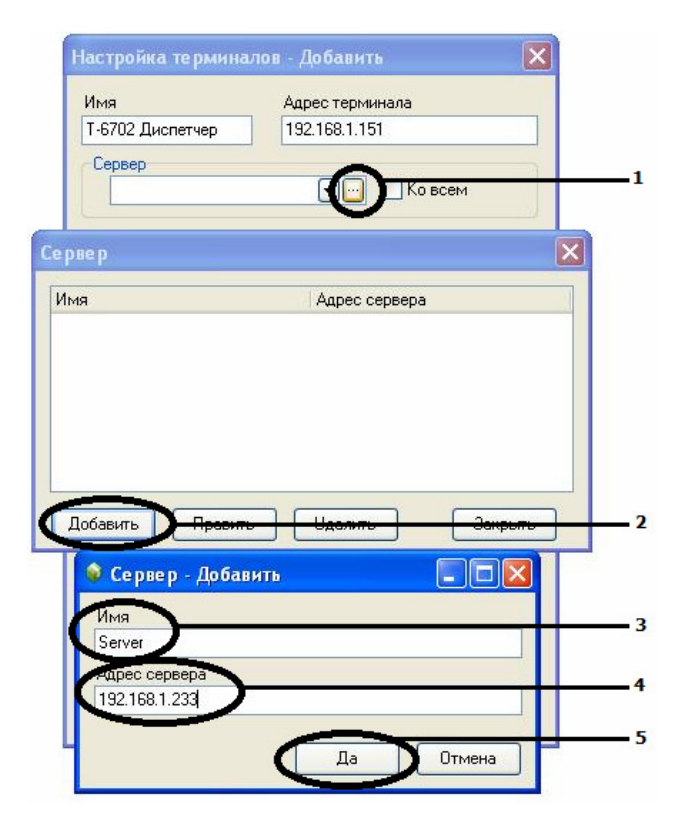

Рис.28

| мя    | Адрес сервера |  |
|-------|---------------|--|
| erver | 192.168.1.233 |  |
|       |               |  |
|       |               |  |
|       |               |  |
|       |               |  |
|       |               |  |
|       |               |  |
|       |               |  |

| Настройка терминал                  | юв - Добавить       | 7 |
|-------------------------------------|---------------------|---|
| Имя                                 | Адрес терминала     |   |
| Сепвер                              | 192.166.1.191       |   |
|                                     | Ø                   | 9 |
| Стегиет (192.168.1.23)<br>Громкость |                     |   |
| 40 🗢 [                              | 🗌 Ко всем           |   |
| Версия                              |                     | - |
| Односторонняя свя                   | азь 3.: 🚩 🔲 Ко всем |   |
|                                     |                     | _ |
| Номер связи с устрой                | іством (Lall)       |   |
|                                     | Ко всем             |   |
| Приоритет вызова                    | -                   | 7 |
|                                     | и Ковсем            |   |
| Г. Погин ID                         |                     |   |
|                                     | Ко всем             |   |
|                                     | Да Отмена           | ] |
|                                     | D                   |   |

#### Рис.30

#### Пояснение:

В строке поз.3 присвойте желаемое имя для вашего сервера (компьютера).

В строке поз.4 введите IP адрес сервера (компьютера).

В поз. 9 поставьте галочку «Ко всем» - это избавит Вас от нужды присваивать имя сервера другим устройствам IP системы.

7) В строке «Версия» выберите «Двусторонняя связь Безопасный город» и поставьте галочку в графе «Ко всем» (**рис.31**).

| and the second second se |                           |
|----------------------------------------------------------------------------------------------------|---------------------------|
| Имя                                                                                                    | Адрес терминала           |
| Т-6702 Диспетчер                                                                                                    | 192.168.1.151             |
| Сервер                                                                                                    |                           |
| Server (192.168                                                                                                    | (1.233) 🛛 🔽 🔽 Ко всем     |
|                                                                                                    |                           |
| Громкость                                                                                                    |                           |
| 40 🗘                                                                                                    | Ко всем                   |
| Версия                                                                                                    |                           |
| Лвисторонняя                                                                                                    |                           |
| Даносторонная                                                                                                    | CERCE 23                  |
| Односторонняя                                                                                                    | а связь 3.2               |
| Двусторонняя                                                                                                    | связь 3.6                 |
| Н Двистороннов (                                                                                                    | CERCE 36 VD               |
| Coperation of Hase                                                                                                    |                           |
|                                                                                                    | Ко всем                   |
|                                                                                                    |                           |
|                                                                                                    |                           |
| Приоритет вызо                                                                                                    |                           |
| Приоритет вызо                                                                                                    | и Ко всем                 |
| Приоритет вызо                                                                                                    | Ко всем                   |
| Приоритет вызо                                                                                                    | и Ковсем                  |
| Приоритет вызо                                                                                                    | Ко всем                   |
| Приоритет вызо                                                                                                    | ны Ковсем                 |
| Приоритет вызо                                                                                                    | ма ПКо всем ПКо всем      |
| Приоритет вызо                                                                                                    | на<br>Ковсем<br>Да Отмена |

8) В Строке «Номер связи с устройством» введите желаемый номер для связи этим устройством.

9) В Строке «Обратная связь с устройством» вводится номер устройства, с которым нужно установить двустороннюю связь нажатием кнопки «Call Center» на таких устройствах как: T-6703, T-6702, T-6712 и д.р.

10) В строке «приоритет вызовы» задается приоритет по отношению к другим устройствам в IP системе. **Администратор** самый высокий приоритет (**рис.32**).

| строика терми    | налив - доравить      |
|------------------|-----------------------|
| мя               | Адрес терминала       |
| -6702 Диспетчер  | 192.168.1.151         |
| Сервер           |                       |
| Server (192.168. | 1.233) 🔍 🖓 Ко всем    |
| Громкость        |                       |
| 40 🗘             | Ко всем               |
| Версия           |                       |
| Двусторонняя с   | связь Бес 💌 🔽 Ко всем |
|                  |                       |
| Номер свази с ис | тройством (СаШ) 2     |
| 06               |                       |
| З                |                       |
|                  |                       |
| Приоритет вызов  | 88                    |
| Администрато     | 🖥 🗸 🦳 Ко всем         |
|                  |                       |
| Derus ID         |                       |
|                  | Ка всем               |
|                  |                       |
|                  |                       |
|                  | Да Отмена             |
|                  |                       |

11) Подтвердите выполненные действия, нажатием кнопки «Да» (рис.32).

- 12) Чтобы изменения вступили в силу необходимо:
- а) Завершить сеанс рис.33.

| 📦 Цифровая IP система опо                     | вещения и трансляции             | - Настройка тер  | миналов       |           |        |                    |                    |                  | - 7      |
|-----------------------------------------------|----------------------------------|------------------|---------------|-----------|--------|--------------------|--------------------|------------------|----------|
| <u>Райл О</u> бзор Инструменты <u>П</u> омощь |                                  |                  |               |           |        |                    |                    |                  |          |
| Сервис Войти Выйти Д                          | 🛉 📝 🗱<br>обавить Править Удалить | Регулятор громки | ости          |           |        |                    |                    |                  |          |
| 🔆 Опции 🙁                                     | Имя                              | Адрес терминала  | Адрес сервера | Громкость | Версия | Номер связи с устр | Обратная связь (Са | Приоритет вызова | Логин ID |
|                                               | 🦉 Т-6702 Диспетчер               | 192.168.1.151    | 192.168.1.233 | 40        | 4      | 2                  | 3                  | 10               |          |
| 🗒 Базовые настройки                           | Т-6702 Офис                      | 192.168.1.152    | 192.168.1.233 | 40        | 4      | 3                  | 2                  | 10               |          |
| 🕵 Пользователи                                | 🧯 Т-6705 Коридор 1 этаж          | 192.168.1.154    | 192.168.1.233 | 40        | 4      | 4                  |                    | 10               |          |
| 🛣 Настройка терминалов                        |                                  |                  |               |           |        |                    |                    |                  |          |
| Å Создание групп                              |                                  |                  |               |           |        |                    |                    |                  |          |
| Мониторинг 📀                                  |                                  |                  |               |           |        |                    |                    |                  |          |
| 8— Состояние терминалов                       |                                  |                  |               |           |        |                    |                    |                  |          |
| 🚺 Состояние сеанса                            |                                  |                  |               |           |        |                    |                    |                  |          |
| Воспроизведение 📎                             |                                  |                  |               |           |        |                    |                    |                  |          |
| 🗟 Расписание 🛛 🛞                              |                                  |                  |               |           |        |                    |                    |                  |          |
| 🔞 Медиа библиотека  🛞                         |                                  |                  |               |           |        |                    |                    |                  |          |

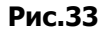

б) Зайдите в опцию «Сервис» и остановить все запущенные службы Рис.34.

| 🛇 Цифровая IP система оповещения и трансляции | _ 7 🛛 |
|-----------------------------------------------|-------|
| Файл Обзор Помошь                             |       |
| Серенс Войти Выйти                            |       |
|                                               |       |
| Добро пожаловать в цифровую IP систему        |       |
|                                               |       |
| оповешения и трансляции                       |       |
|                                               |       |
|                                               |       |
| Системная служба Серенс записн                |       |
|                                               |       |
| Сервис контроля                               |       |
| Остановлен Запуск Стоп                        | -     |
|                                               |       |
|                                               |       |
|                                               |       |
| Да Отмена                                     |       |

Рис.34

- в) Через 5сек. заново запустить все сервисы.
- г) Подтвердите выполненные действия, нажатием кнопки «Да».

## Мониторинг

### Состояние терминалов

Данная функция предназначена для отслеживания и отображения работоспособности устройств IP системы.

1) В группе «Мониторинг» выберите пункт «Состояние терминалов» (рис.35).

2) На мониторе отобразятся запрограммированные устройства, работающие в составе IP системы (**рис.35**).

| 🞯 Цифро                   | овая IP с                                                     | истема                                | опове ще н  | ия и трансляции    | Состояние тер   | оминалов   |               |            |        |               |        |
|---------------------------|---------------------------------------------------------------|---------------------------------------|-------------|--------------------|-----------------|------------|---------------|------------|--------|---------------|--------|
| <u>Ф</u> айл <u>О</u>     | бзор Инс                                                      | трументь                              | Помощь      |                    |                 |            |               |            |        |               |        |
| Сервис                    | <b>2</b><br>Войти                                             | <b>а</b><br>Выйти                     | Обновить    | Регулятор громкост | и Принудительн  | ный запуск | Прослушать те | рминал     |        |               |        |
| 😿 Опци                    | и                                                             | (*                                    | Имя         |                    | Адрес терминала | Громкость  | Адрес сервера | Соединение | Работа | Мощность      | Сессия |
|                           |                                                               |                                       | T-6         | 702 Диспетчер      | 192.168.1.151   | 40         | 192.168.1.233 | Дa         | Дa     | Автоматически |        |
| 🖳 🖳 Базон                 | вые настро                                                    | ойки                                  | T-6         | 702 Офис           | 192.168.1.152   | 40         | 192.168.1.233 | Дa         | Дa     | Автоматически |        |
| 🕵 Поль                    | зователи                                                      |                                       | <b>1</b> -6 | 705 Коридор 1 этаж | 192.168.1.154   | 40         | 192.168.1.233 | Дa         | Дa     | Автоматически |        |
| <ul> <li>Воспр</li> </ul> | ройка тери<br>(торинг<br>ояние тери<br>ояние сеан<br>роизведе | иналов<br>1<br>иналов<br>Ica<br>ние 🔇 |             |                    |                 |            |               |            |        |               |        |
| Pacni                     | исание                                                        | *                                     |             |                    |                 |            |               |            |        |               |        |
| 😡 Меди                    | иа библио                                                     | тека 😵                                |             |                    |                 |            |               |            |        |               |        |

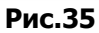

3) Перечеркнутое соединение означает потерю связи с устройством (рис.36).

| 📦 Цифровая IP система опов                        | тема оповещения и трансляции - Состояние терминалов<br>ументы Помощь |                    |           |                    |            |        |               |        |
|---------------------------------------------------|----------------------------------------------------------------------|--------------------|-----------|--------------------|------------|--------|---------------|--------|
| <u>Ф</u> айл <u>О</u> бзор Инструменты <u>П</u> о | мощь                                                                 |                    |           |                    |            |        |               |        |
| Сервис Войти Выйти Обн                            | овить Регулятор громкости                                            | 🦂<br>Принудительні | ый запуск | 🃑<br>Прослушать те | рминал     |        |               |        |
| 🗶 Опции 🙁                                         | Има                                                                  | Адрес терминала    | Громкость | Адрес сервера      | Соединение | Работа | Мощность      | Сессия |
|                                                   | 🦉 Т-6702 Диспетчер 🔪                                                 | 192.168.1.151      | 40        | 192.168.1.233      |            |        |               |        |
| 📑 🗒 Базовые настройки                             | 🍯 Т-6702 Офис                                                        | 192.168.1.152      | 40        | 192.168.1.233      | Дa         | Дa     | Автоматически |        |
| 🕵 Пользователи                                    | 🍯 Т-6705 Коридор 1 этаж 📑                                            | 192.168.1.154      | 40        | 192.168.1.233      | Дa         | Дa     | Автоматически |        |
| 🐮 Настройка терминалов<br>🐴 Создание групп        |                                                                      |                    |           |                    |            |        |               |        |
| Мониторинг 📀                                      |                                                                      |                    |           |                    |            |        |               |        |
| 8± Состояние терминалов<br>₩ Состояние сеанса     |                                                                      |                    |           |                    |            |        |               |        |
| Воспроизведение 📎                                 |                                                                      |                    |           |                    |            |        |               |        |
| 🔁 Расписание 🛛 🛞                                  |                                                                      |                    |           |                    |            |        |               |        |
| 🚯 Медиа библиотека 📎                              |                                                                      |                    |           |                    |            |        |               |        |

## Прослушака устройств.

Данная функция предназначена для прослушивания аудиторий, где установлены IP устройства, имеющие встроенный или внешний микрофон.

Может использоваться как шпионская программа, позволяющая вести прослушивание без отображения работоспособности на самих устройствах.

#### Активация:

- 1) Выделите устройство, которое желаете прослушать.
- 2) Нажмите кнопку «прослушать терминал» (рис.37).
- 3) Для завершения прослушивания еще раз нажмите кнопку «Прослушать терминал».

| 🤹 Цифровая IP система опо                                        | вещения и трансляции -       | Состояние тери  | миналов   |               |            |                     |                                  |                                                       | PX |
|------------------------------------------------------------------|------------------------------|-----------------|-----------|---------------|------------|---------------------|----------------------------------|-------------------------------------------------------|----|
| <u>Ф</u> айл <u>О</u> бзор Инструменты <u>П</u>                  | јомощь                       |                 |           |               |            |                     |                                  |                                                       |    |
| Сервис Войти Выйти Об                                            | Регулятор громкости          | а Принудительны | ій запуск | Рослушать те  | рминал     | )                   |                                  |                                                       |    |
| 🗶 Опции 🛞                                                        | Имя                          | Адрес терминала | Громкость | Адрес сервера | Соединение | е Работа            | Мощность                         | Сессия                                                |    |
| Career in unerse day                                             | Т-6702 Диспетчер             | 192.168.1.151   | 40        | 192.168.1.233 | Да         | Прослушать термина: | 1 Автоматически<br>Автоматически | Трансляция: #4_05_DJ Maximus_Everybody needs somebody |    |
| Вазовые настроики                                                | T-6705 Коридор 1 этаж        | 192.168.1.152   | 40        | 192.168.1.233 | Да         | Да                  | Автоматически                    |                                                       |    |
| ум Пользователи<br>————————————————————————————————————          | A concernation of the second |                 |           |               |            |                     |                                  |                                                       |    |
| <ul> <li>пастроика терниналов</li> <li>Создожно гоняя</li> </ul> |                              |                 |           |               |            |                     |                                  |                                                       |    |
| Cosdanie r pyrin                                                 |                              |                 |           |               |            |                     |                                  |                                                       |    |
| Мониторинг 🔍                                                     |                              |                 |           |               |            |                     |                                  |                                                       |    |
| 8- Состояние терминалов                                          |                              |                 |           |               |            |                     |                                  |                                                       |    |
| 🖼 Состояние сеанса                                               |                              |                 |           |               |            |                     |                                  |                                                       |    |
|                                                                  |                              |                 |           |               |            |                     |                                  |                                                       |    |
| Воспроизведение 🄇                                                |                              |                 |           |               |            |                     |                                  |                                                       |    |
| 🧑 Музыкальная студия                                             |                              |                 |           |               |            |                     |                                  |                                                       |    |
| <ul> <li>Воспроизведение с ПК</li> </ul>                         |                              |                 |           |               |            |                     |                                  |                                                       |    |
| 🗿 Проигрыватель                                                  |                              |                 |           |               |            |                     |                                  |                                                       |    |
| Расписание                                                       |                              |                 |           |               |            |                     |                                  |                                                       |    |
| Расписания по профилю                                            |                              |                 |           |               |            |                     |                                  |                                                       |    |
| П Расписание                                                     |                              |                 |           |               |            |                     |                                  |                                                       |    |
| 🔁 Расписание с ПК                                                |                              |                 |           |               |            |                     |                                  |                                                       |    |
| 🕃 Медиа библиотека 🉁                                             |                              |                 |           |               |            |                     |                                  |                                                       |    |
| 💮 Управление библиотекой                                         |                              |                 |           |               |            |                     |                                  |                                                       |    |
| 😅 Добавление библиотек                                           |                              |                 |           |               |            |                     |                                  |                                                       |    |
|                                                                  |                              |                 |           |               | Рис        | 37                  |                                  |                                                       |    |

Рис.37

## Состояние сеанса.

Данная функция предназначена отображения выполняемых операций в реальном времени, а также можно передавать управление текущими сеансами другим, не задействованным устройствам IP системы.

1) В группе «Мониторинг» выберите пункт «Состояние сеанса» (рис.38).

4) Если в системе в данный момент выполняются какие-либо операции, то они отобразятся на мониторе (**рис.38**).

| 单 Цифровая IP система оповещения и трансляции 🕤 Состояние сеанса                                                                                                    |                               |
|----------------------------------------------------------------------------------------------------|-------------------------------|
| <u>Файл Об</u> зор Инструменты <u>П</u> омощь                                                                                                    |                               |
| ОСЕрвис         Выйти         Удалить         Обновить         Выберите терминал         Т-5705 Коридор У                                                                                                    |                               |
| 2 Опции (R) Има Тип Владелец Статус- барес                                                                                                    | Список терминалов             |
| <ul> <li>Basebuie Hactpoliku</li> <li>Tonbisobaterini</li> <li>Tonbisobaterini</li> <li>Terrorika tephumanobi</li> <li>Costoanue reprumanobi</li> <li>Costoanue repruma</li></ul> | <sup>7</sup> Т-6702 Диолетчер |
| Рис.38                                                                                                    |                               |

- 5) Для передачи управления или прослушивание сеанса на другом устройстве (Рис.39):
- а) Выберите выполняемый сеанс.
- б) Выберите устройство, которому будет передано управление.
- в) Нажмите клавишу «Контроль сеанса».
- г) Для завершения еще раз нажмите кнопку «Контроль сеанса».

| 📦 Цифровая IP система оповещения и трансляции — Сост                                                                                                    | ояние сеанса                                             |                                               |
|----------------------------------------------------------------------------------------------------|----------------------------------------------------------|-----------------------------------------------|
| <u>Ф</u> айл <u>О</u> бзор Инструменты <u>П</u> омощь                                                                                                    |                                                          |                                               |
| Орновить         Войти         Удалить         Обновить         Полити                                                                                                    | оз) Выберите терминал Т-6705 Коридод<br>Т-6702 Диспетчер |                                               |
| П Имя                                                                                                    | Тип Т-6702 Офис Адрес                                    | Список терминалов                             |
| <ul> <li>Вазовые настройки</li> <li>Пользователи</li> <li>Настройка терминалов</li> <li>Создание групп</li> <li>Мониторииг</li> <li>Состояние серииналов</li> <li>Состояние серииналов</li> <li>Состояние серииналов</li> <li>Состояние серииналов</li> <li>Состояние серииналов</li> <li>Состояние серииналов</li> <li>Состояние серииналов</li> <li>Состояние серииналов</li> <li>Музыкальная студия</li> <li>Воспроизведение с ПК</li> <li>Проигрыватель</li> </ul> | ds somebody Запрос задачи admin Uтолеживание Сервер      | 👸 Т-6702 Диспетчер<br>🕈 Т-6705 Коридор 1 этаж |

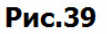

6) Для принудительной остановки текущей сессии нажмите кнопку «Удалить».

## Проигрыватели.

В программе существуют 3 типа проигрывателей, предназначенных для воспроизведения аудио файлов в IP устройства.

## Музыкальная студия.

В музыкальной студии имеется возможность создать список воспроизведений MP3 файлов или считать информации с аудио карты компьютера для дальнейшей трансляции в устройства IP системы.

- 1) В группе «Воспроизведение» выберите пункт «Музыкальная студия»
- 2) В появившемся плеере выберите способ воспроизведения информации (рис.40):

Broadcast file – создание списка MP3 файлов.

Realtime broadcast – считывание информации с аудио карты компьютера.

| <b>.</b> | Play Studio                     |         |      |        |               |       |      |       |      |      |       |      |
|----------|---------------------------------|---------|------|--------|---------------|-------|------|-------|------|------|-------|------|
| File(    | F) View(V)                      |         |      |        |               |       |      |       |      |      |       |      |
| 6        | Broadcast file<br>Realtime broa | dcast . | Add  | Modify | Delete        | Start | Stop | Pause | Prev | Next | □ Vol | 26 - |
| Тур      | )e                              | Session | Name |        | Session State |       |      |       |      |      |       |      |
|          |                                 |         |      |        |               | _     |      |       |      |      |       |      |
|          |                                 |         |      |        |               |       |      |       |      |      |       |      |
|          |                                 |         |      |        |               |       |      |       |      |      |       |      |
| -        |                                 |         |      |        |               | _     |      |       |      |      |       |      |
|          |                                 |         |      |        |               |       |      |       |      |      |       |      |
|          |                                 |         |      |        |               | _     |      |       |      |      |       |      |
|          |                                 |         |      |        |               | _     |      |       |      |      |       |      |
|          |                                 |         |      |        |               |       |      |       |      |      |       |      |
| -        |                                 |         |      |        |               | _     |      |       |      |      |       |      |
| #        | Terminal Name                   |         |      | Ter    | minal IP      |       |      |       |      |      |       |      |
|          |                                 |         |      |        |               |       |      |       |      |      |       |      |

Рис.40

## **Broadcast file**

|     | 1             |             |           |                 |
|-----|---------------|-------------|-----------|-----------------|
| NO. | File name     |             | Play time |                 |
|     |               |             |           | Add file        |
|     |               |             |           | Delete file     |
|     |               |             |           | UP file         |
|     |               |             |           | Down file       |
|     |               |             |           |                 |
| NO. | Terminal name | Terminal IP |           | Select terminal |

- 1. **Name** название плей листа.
- 2. Repeat зацикливание списка.
- 3. **Random** воспроизведение в случайном порядке.
- 4. **Add file** добавить.
- 5. Delete file удалить.
- 6. Up file переместить на позицию вверх.
- 7. Down file переместить на позицию вниз.
- 8. Select terminal выбрать устройства воспроизведения.
- 9. **Ок** подтвердить.
- 10. Сапсеі отмена.

#### Настройка:

- 1) Введите название плей листа (поз.1)
- 2) Нажмите кнопку ADD (поз.4).
- 3) Выберите желаемые МРЗ файлы. Для выбора нескольких МРЗ файлов зажмите клавишу «Ctrl».
- 4) Нажмите кнопку «Select terminal» (поз.8)

- 5) Выберите устройства музыкальной трансляции.
- 6) Подтвердите выполненные действия, нажатием кнопки «**ОК**» (**рис.41**).

| Vame                        | Sbornik                                                                                              |                              |           |   | ☐ Repeat        |  |  |  |
|-----------------------------|----------------------------------------------------------------------------------------------------|------------------------------|-----------|---|-----------------|--|--|--|
| NO.                         | File name                                                                                            |                              | Play time |   | □ Random        |  |  |  |
| 11                          | Ramstein - Ich Wil.mp3                                                                               |                              | 03:09     |   |                 |  |  |  |
| 12                          | Scooter - How Much Is The Fisl                                                                       | h (No Time.mp3               | 03:46     |   |                 |  |  |  |
| 13                          | SKAZI - Xtc.mp3                                                                                      |                              | 08:16     |   | Add file        |  |  |  |
| 14                          | The Drill - The Drill.mp3                                                                            |                              | 04:45     |   | -               |  |  |  |
| 15                          | timati_and_di_dleernb.mp3                                                                            |                              | 04:28     |   | Delete file     |  |  |  |
| 16                          | Track17.mp3                                                                                          |                              | 03:25     |   | Delete file     |  |  |  |
| 17                          | Vspishkin_&_SlimLine-Effekt_do                                                                       | ostignut.mp3                 | 03:02     |   |                 |  |  |  |
| 18                          | Адриано Челентано - Uh Uh                                                                            | (Бинго-Бонго).mp3            | 05:26     |   | UP file         |  |  |  |
| 19                          | Андреано Челентано - Сюзан                                                                           | на.mp3                       | 04:45     |   | UP file         |  |  |  |
| 20                          | Бит-квартет Секрет - Домой!.                                                                         | mp3                          | 04:00     |   | David Ga        |  |  |  |
| 04                          | FOWLE KODORYS - EDSHLETHING                                                                          | A PRIMAR MD3                 | 04:16     |   | Down file       |  |  |  |
| 21                          | рожря корорка - гранитный г                                                                          | самушек.трэ                  |           |   |                 |  |  |  |
| 21                          | Браво - Дорога в облака.mp3                                                                          | амушек.трэ                   | 03:08     | ~ |                 |  |  |  |
| 21<br>22<br>NO.             | Божвя коровка - гранитный<br>Браво - Дорога в облака.mp3<br>Terminal name                            | Terminal IP                  | 03:08     |   | Select terminal |  |  |  |
| 21<br>22<br><u>NO.</u><br>1 | Браво - Дорога в облака.mp3<br>Теrminal name<br>Т-6705 Коридор 1 этаж                                | Terminal IP<br>192.168.1.154 | 03:08     |   | Select terminal |  |  |  |
| 21<br>22<br>NO.<br>1        | Браво - Дорога в облака.mp3<br>Теrminal name<br>T-6705 Коридор 1 этаж                                | Terminal IP<br>192.168.1.154 | 03:08     |   | Select terminal |  |  |  |
| 21<br>22<br>NO.             | Браво - Дорога в облака.mp3<br>Тerminal name<br>T-6705 Коридор 1 этаж                                | Terminal IP<br>192.168.1.154 | 03:08     |   | Select terminal |  |  |  |
| 21<br>22<br>NO.             | Браво - Дорога в облака.mp3<br>Тerminal name<br>Т-6705 Коридор 1 этаж                                | Terminal IP<br>192.168.1.154 | 03:08     |   | Select terminal |  |  |  |
| 21<br>22<br><u>NO.</u><br>1 | Браво - Дорога в облака.mp3 Тerminal name Т-6705 Коридор 1 этаж                                      | Terminal IP<br>192.168.1.154 | 03:08     |   | Select terminal |  |  |  |
| 21<br>22<br>NO.<br>1        | Браво - Дорога в облака.mp3 Тerminal name Т-6705 Коридор 1 этаж                                      | Terminal IP<br>192.168.1.154 | 03:08     |   | Select terminal |  |  |  |
| 21<br>22<br><u>NO.</u><br>1 | Божвя Коровка - грани ный т<br>Браво - Дорога в облака.mp3<br>Теrminal name<br>Т-6705 Коридор 1 этаж | Terminal IP<br>192.168.1.154 | 03:08     |   | Select terminal |  |  |  |
| 21<br>22<br><u>NO.</u><br>1 | Браво - Дорога в облака.mp3 Тerminal name Т-6705 Коридор 1 этаж                                      | Terminal IP<br>192.168.1.154 | 03:08     |   | Select terminal |  |  |  |

Рис.41

## Управление музыкальной станцией.

| 🔋 Play Studi                                                | 0            |               |       |                                                |           |
|-------------------------------------------------------------|--------------|---------------|-------|------------------------------------------------|-----------|
| File(F) View(V)                                             |              |               |       |                                                |           |
| <ul> <li>Broadcast f</li> <li>Realtime broadcast</li> </ul> | ile Add Mo   | odify Delete  | Start | Stop. Pause Prev Next Vol 28                   |           |
| Туре                                                        | Session Name | Session State | NO.   | File Name                                      | Play Time |
| Broadcast file                                              | Sbornik      | Stop          | 1     | iuriy_shatunovbelie_rozi.mp3                   | 05:31     |
|                                                             |              |               | 2     | ligalayzbudushie_mami.mp3                      | 04:44     |
|                                                             |              |               | 3     | loitumahardcore.mp3                            | 04:05     |
|                                                             |              |               | 4     | Lou Bega - Mamba number five.mp3               | 02:23     |
|                                                             |              |               | 5     | Marty McFly - Go, Jonny, go! - Johnny Bmp3     | 03:05     |
|                                                             |              |               | 6     | МС Вспышкин и Никифоровна - 04 - Дискотэка.mp3 | 03:18     |
|                                                             |              |               | 7     | Mr. Credo - Чудная долина.mp3                  | 05:31     |
|                                                             |              |               | 8     | PSY - OPPA, GANGNAM STYLE!.mp3                 | 03:39     |
|                                                             |              |               | 9     | pussycat_dollsjai_ho_2009.mp3                  | 03:46     |
|                                                             |              |               | 10    | Ramstein - Du Hast.mp3                         | 03:55     |
|                                                             |              |               | 11    | Ramstein - Ich Willmp3                         | 03:09     |
|                                                             |              |               | 12    | Scooter - How Much Is The Fish (No Time.mp3    | 03:46     |
|                                                             |              |               | 13    | SKAZI - Xtc.mp3                                | 08:16     |
| # Terminal Na                                               | me           | Terminal IP   | 14    | The Drill - The Drill.mp3                      | 04:45     |
| 1 T-6705 Kopi                                               | идор 1 этаж  | 192.168.1.154 | 15    | timati_and_di_dleernb.mp3                      | 04:28     |
|                                                             |              |               | 16    | Track17.mp3                                    | 03:25     |
|                                                             |              |               | 17    | Vspishkin_&_SlimLine-Effekt_dostignut.mp3      | 03:02     |
|                                                             |              |               | 18    | Адриано Челентано - Uh Uh(Бинго-Бонго).mp3     | 05:26     |
|                                                             |              |               | 19    | Андреано Челентано - Сюзанна .mp3              | 04:45     |
|                                                             |              |               | 20    | Бит-квартет Секрет - Домой!.mp3                | 04:00     |
|                                                             |              |               | 21    | Божья Коровка - Гранитный камушек.mp3          | 04:16     |
|                                                             |              |               | 22    | Браво - Дорога в облака.mp3                    | 03:08     |
|                                                             |              |               | I Ban | dom Repeat                                     |           |
| anna an an an an an an an an an an an an                    |              |               |       |                                                |           |

- 1. Add добавить список воспроизведения.
- 2. **Modify –** изменить список воспроизведения.
- 3. Delete удалить список воспроизведения.
- 4. Start запуск аудио файла.
- 5. **Stop** остановка аудио файла.
- 6. **Раизе** пауза аудио файла.
- 7. Ргеv вернутся к предыдущему аудио файлу.
- 8. **Next** перейти к следующему аудио файлу.
- 9. Vol регулировка уровня звука.
- 10. Random воспроизведение в случайном порядке.
- 11. **Repeat** зацикливание списка.
- 12. Полоса воспроизведения.

## **Realtime broadcast**

1) Переместите маркер на позицию «Realtime broadcast» и нажмите кнопу «Add» (рис.42).

| File( | Play Studio<br>(F) View(V)       |                |               |                             |  |
|-------|----------------------------------|----------------|---------------|-----------------------------|--|
| C     | Broadcast file<br>Realtime broad | dcast Add Modi | fy Delete     | Start Stop Soundcard Vol 26 |  |
| Ту    | pe                               | Session Name   | Session State | Property.                   |  |
|       |                                  |                |               |                             |  |
|       |                                  |                |               |                             |  |
|       |                                  |                |               |                             |  |
|       |                                  |                |               |                             |  |
|       |                                  |                |               |                             |  |
|       |                                  |                |               |                             |  |
| #     | Terminal Name                    | T              | erminal IP    |                             |  |
|       |                                  |                |               |                             |  |
|       |                                  |                |               | Рис.42                      |  |

- 2) В графе «Name» введите название плей листа (рис.43).
- 3) В графе «SoundCard» выберите аудио карту компьютера (рис.43).
- 4) В графе «Recor Source» выберите из списка источник записи (рис.43).
- 5) В графе «Sound Quality» выберите качество звука (рис.43).
- 6) Нажмите кнопку «Select terminal» и выберите устройство воспроизведения (рис.43).